#### HOW TO CONNECT TO NOVICELL MANAGER ACCOUNT GOOGLE TAG MANAGER

2022

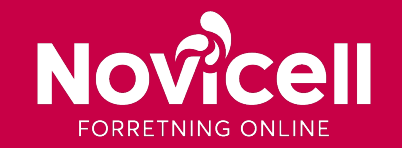

1. Start by logging into Google Tag Manager.

#### 2. Click on Admin / Administrator.

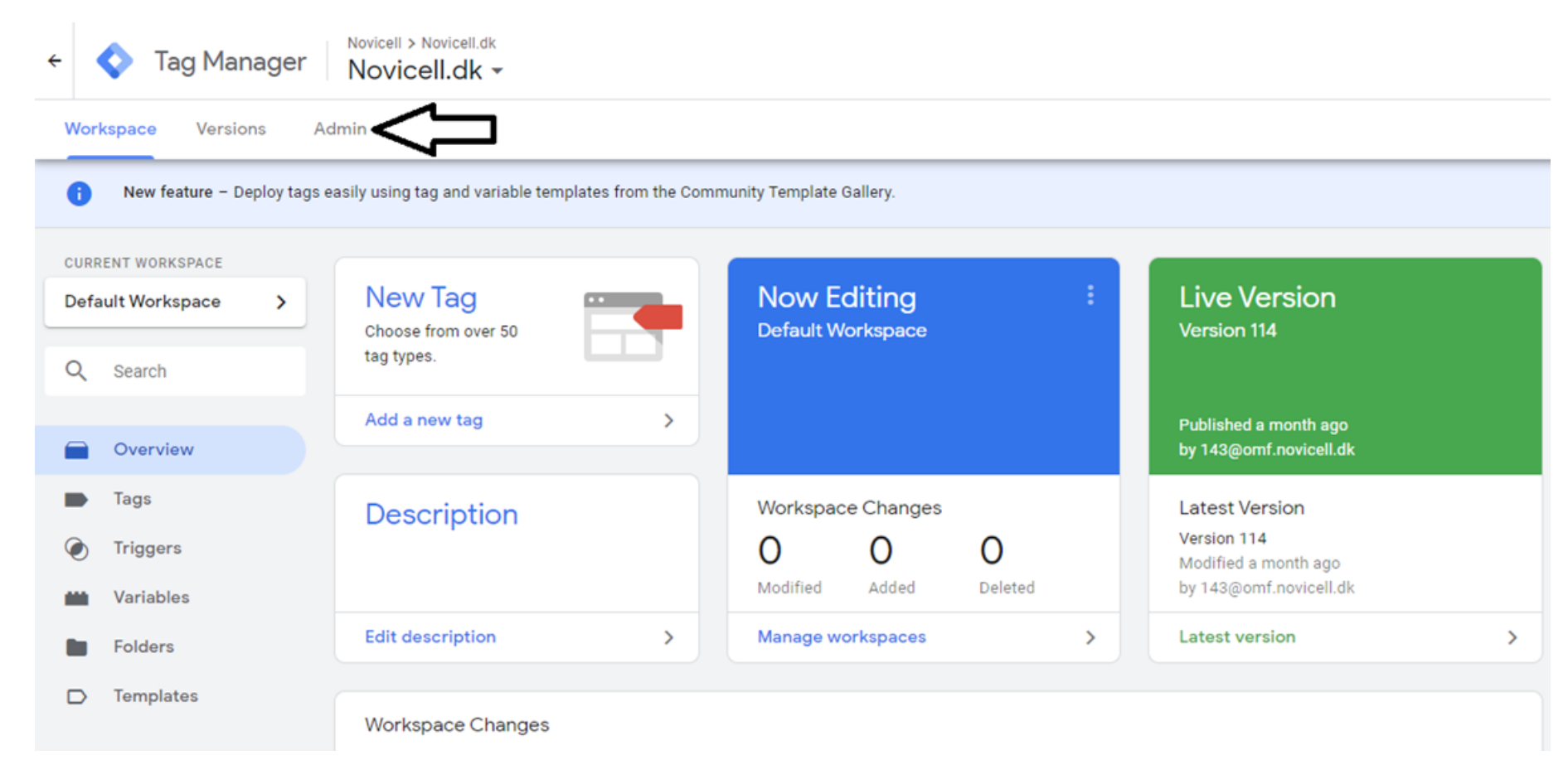

#### 3. Click on User Mangement / Brugeradminstration.

| ACCOUNT +<br>Novicell.dk |                  | + | CONTAINER +<br>Novicell.dk |
|--------------------------|------------------|---|----------------------------|
|                          | Account Settings |   | Container Settings         |
| Ð                        | Account Activity |   | Container Activity         |
| *                        | User Management  |   | User Management            |
|                          |                  |   | install Google Tag Manager |
|                          |                  |   | 1 Import Container         |
|                          |                  |   | Export Container           |
|                          |                  |   | External Account Links     |
|                          |                  |   | Approval Queue             |
|                          |                  |   | S Environments             |

#### 4. Click on the + sign in the right top corner.

| $\times$ | Novicell ) Novicell.dk<br>Account permissions 1 row | Q Search            |                                  | Expand groups 🕥 = 🕂 |          |
|----------|-----------------------------------------------------|---------------------|----------------------------------|---------------------|----------|
|          | Name 个                                              | Email               | Roles                            | User status ⊘       | $\Delta$ |
|          | A Novicell MCC                                      | 143@omf.novicell.dk | 28 Administrator, Org User Admin | Has access          | :        |

#### 5. Click on Add Users / Tilføj brugere.

| $\times$ | × Account permissions 1 row |                     |                               | Expand groups |                 | : |
|----------|-----------------------------|---------------------|-------------------------------|---------------|-----------------|---|
|          | Name 🛧                      | Email               | Roles 🕥                       | User status 🕥 | Add users       |   |
|          | Novicell MCC                | 143@omf.novicell.dk | Administrator, Org User Admin | Has access    | Add user groups | : |
|          |                             |                     |                               |               |                 |   |

6. In the first column, insert Novicells e-mail address: googledk@novicell.dk

7. Choose which permission you want to give Novicell. We recommend Administrator as permission.

| $\times$ | Novicell ) Novicell.dk<br>Send invitati | ions                                                                                                    |          | Invite | : |
|----------|-----------------------------------------|----------------------------------------------------------------------------------------------------|----------|--------|---|
|          |                                         |                                                                                                    |          |        |   |
|          |                                         | Email addresses                                                                                                    |          |        |   |
|          |                                         | Enter email addresses                                                                                                    | <u>a</u> |        |   |
|          |                                         |                                                                                                    |          |        |   |
|          |                                         | Account permissions                                                                                                    |          |        |   |
|          |                                         | Administrator<br>Can create new containers and modify user permissions for this account as well as its containers. <u>Learn more</u> |          |        |   |
|          |                                         | User<br>Can view basic account information. <u>Learn more</u>                                                                        |          |        |   |
|          |                                         | Container permissions                                                                                                    | Set all  |        |   |
|          |                                         | Novicell.dk                                                                                                    | None >   |        |   |
|          |                                         |                                                                                                    | None >   |        |   |

8. Click on Invite / Inviter.

| × | Novicell ) Novicell.dk<br>Send invitati | ons                                                                                                    | Invite             | : |
|---|-----------------------------------------|----------------------------------------------------------------------------------------------------|--------------------|---|
|   |                                         | Email addresses                                                                                              | $\hat{\mathbf{A}}$ |   |
|   |                                         |                                                                                                    |                    |   |
|   |                                         | Enter email addresses                                                                                        |                    |   |
|   |                                         | Account permissions                                                                                          |                    |   |
|   |                                         | Administrator                                                                                                |                    |   |
|   |                                         | Can create new containers and modify user permissions for this account as well as its containers. Learn more |                    |   |